HPE EVO 5+16T INVERTER

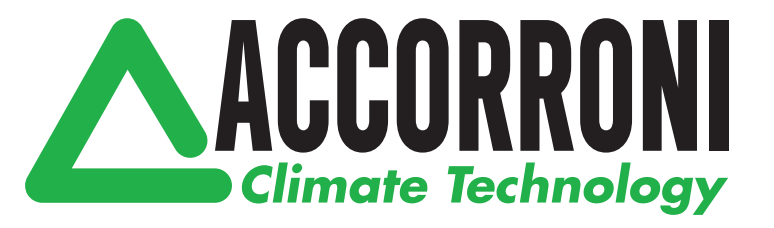

# CONNESSIONI IDRAULICHE ED ELETTRICHE

# HPE EVO 5÷16T INVERTER

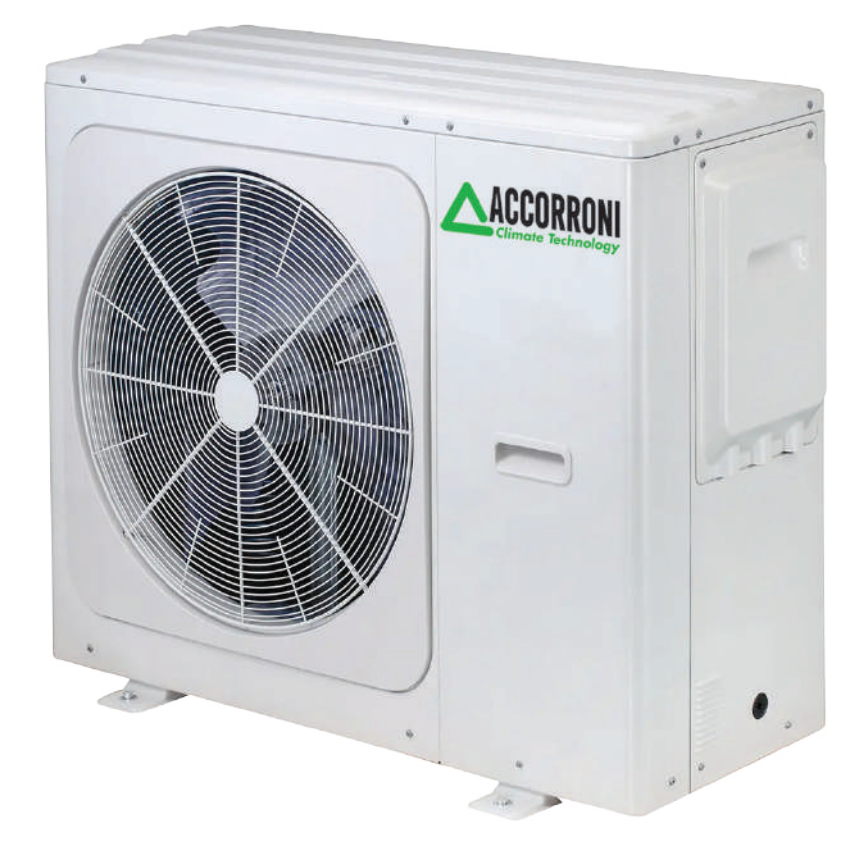

### Remote controller HMI

Per le impostazioni di base si faccia riferimento al Manuale Istruzioni Utente.

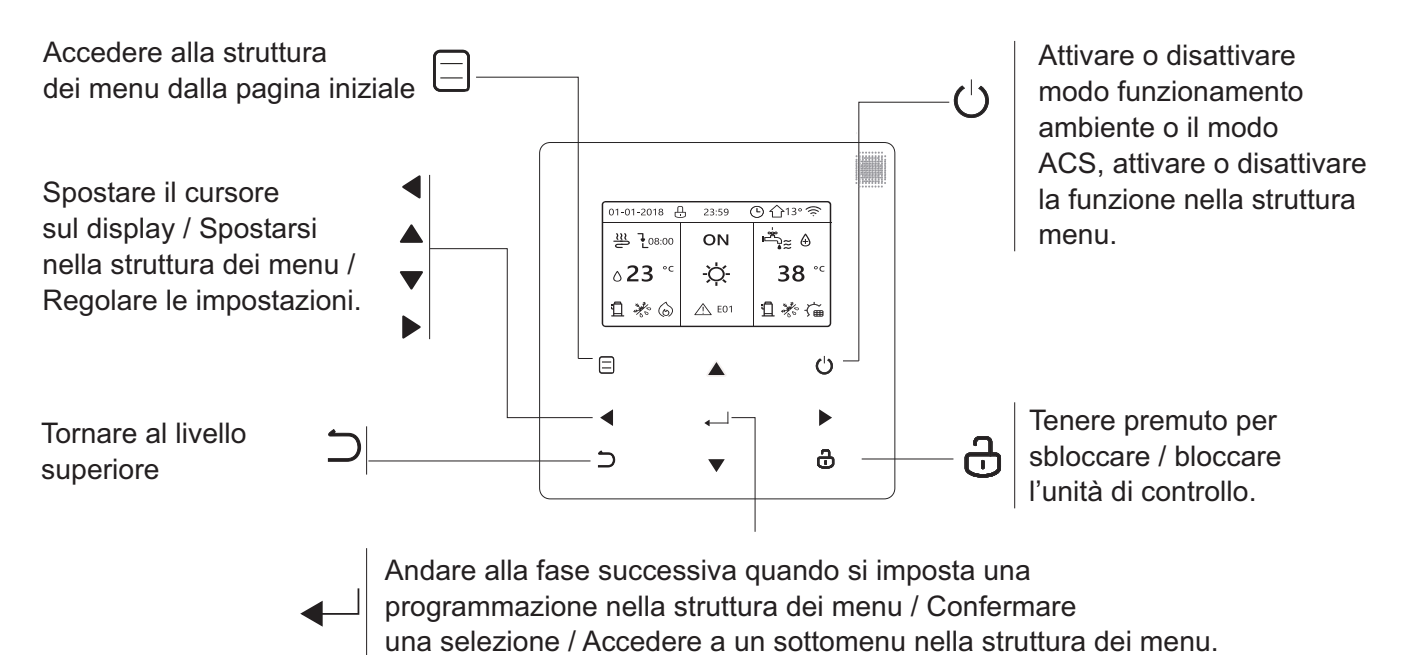

| Ð                | Icona                    | Blocco                        |                             |            |                  |                     |                   |          |              | Icona p     | rogrammazione setti  | imanale             | 7               |
|------------------|--------------------------|-------------------------------|-----------------------------|------------|------------------|---------------------|-------------------|----------|--------------|-------------|----------------------|---------------------|-----------------|
| Alla si<br>tempe | uccessiva<br>eratura des | azione di pro<br>iderata dimi | ogrammazione, la<br>nuisce. |            |                  |                     |                   |          |              |             | Icon                 | a Timer             | <u> </u>        |
|                  | Temp. c                  | desiderata n                  | on                          |            |                  |                     |                   | [        |              |             | Temp. ambiente       | esterna             | <b>○</b><br>13° |
| <b>↓</b>         | Temp. o                  | desiderata<br>sce.            |                             |            |                  |                     |                   |          | <b></b>      |             | Icona                | WLAN                | <u></u>         |
|                  | Temp. o                  | desiderata                    |                             |            |                  |                     |                   |          |              |             | Acqua calda s        | anitaria            | ۲               |
| <b>_</b>         | sale.                    |                               |                             |            |                  | -                   |                   |          |              |             |                      |                     | "_}≋            |
| €≋               | Ventilco                 | onvettore                     |                             | 01-01      | -2018            | <u>-</u> 23:59      |                   | ) {      | <u>}</u> 13° |             | Funzione disin       | attivata            | Ð               |
| ı, mir           | Radiato                  | re                            |                             |            | <b>-</b> !       |                     | .   .             | <u> </u> | <u> </u>     |             | Г                    | I                   | _               |
| <u></u>          | Riscald                  | amento a pa                   | vimento                     | 2          | 08:00            |                     |                   |          | ¥≋ ⊕ —       |             |                      | sattivare<br>tivare | OFF<br>ON       |
| ۵ <b>23</b> °с   | La temp                  | eratura dell'a                | icqua impostata.            | <b>2</b> م | 3°°              | Ö                   | -                 |          | <b>38</b> °° |             | Temp. serbate        | oio ACS             | 20 ℃            |
| _23,5°°          | La temp                  | eratura ambi                  | ente impostata.             |            |                  | T T                 |                   |          |              |             |                      |                     | 30              |
| -ờ-              | Modo C                   | aldo                          |                             | Ц.         | * 6              | EC                  | )1                | Ω        | *            | Fonte       | di riscaldamento ag  | giuntiva            | $\bigcirc$      |
| 業                | Modo F                   | reddo                         |                             | <u> </u>   |                  |                     |                   | +        |              | <b> </b>    | Energia solare       | attivata            | ۲ <u>ب</u>      |
| (A)              | Modo A                   | luto                          |                             |            |                  |                     |                   |          |              | Ris         | scaldatore serbatoio | attivato            | ,<br>Ţ₽         |
| (b)<br>          | Fonte d                  | i riscaldame                  | nto aggiuntiva —            |            |                  |                     |                   |          |              |             | Icona errore o pro   | otezione            | <u>/</u> E01    |
| <u>-w</u>        | Fonte ri                 | scald. tubo                   | elettrico                   |            |                  |                     |                   | +        |              |             | lasas Data inte      |                     |                 |
| Ш                | Compre                   | essore attiva                 | to                          |            |                  |                     |                   |          |              |             | Icona Rete Inte      | elligente           | Gerkee          |
| $\square$        | Pompa                    | l attivata                    |                             |            |                  |                     |                   |          |              |             |                      |                     |                 |
| V                | ' <u>`</u>               | Mod                           | 0                           |            |                  | La La               | vacanza fu        | ori      |              | do Silonzia |                      | 500                 | ר ר             |
|                  | 7                        | antic                         | ongelamento 🕉               | D attiva   | scongelarr<br>to |                     | a/ a casa è       | •        |              | ivato       |                      | ato                 |                 |
|                  | L                        | attiv                         | ato                         | , 1        |                  | → <sup>†</sup> atti | vata              |          |              |             | •                    |                     |                 |
| Г                |                          | 1                             |                             |            |                  |                     | 1                 |          |              |             |                      |                     |                 |
| Ventilo          | convettore               | Radiatore                     | Riscaldamento a             | pavimento  | Acqua c          | alda sanitaria      |                   |          |              |             |                      |                     |                 |
| ON (             | £≋                       | ш                             | ≅                           |            | ļc               | ‴                   |                   |          | Elettricità  | gratis      | Elettricità f. picco | Elettric            | xità picco      |
| OFF (            | Ð                        | Ĵ                             | ſ                           |            | IC               | Ĩ<br>T_             | Rete<br>intellige | ente     | GH GF        | RATIS (     | F. PICCO             | L UP                | PICCO           |

### Come impostare il remote controller della PDC

Utilizzare il controller per attivare o disattivare la modalità di funzionamento (modalità CALDO ☆, modalità RAFFREDDAMENTO 禁, modalità AUTO ④, modalità ACS 『⊂<sub>2</sub> ) dell'unità. 1) Per **attivare/disattivare** la fase di riscaldamento/raffreddamento oppure il modo ACS muoversi con la

freccia **b** o **d** , in questo modo si selezionerà ed evidenzierà la modalità di funzionamento voluta.

A questo punto premere il tasto " O " per attivare/disattivare.

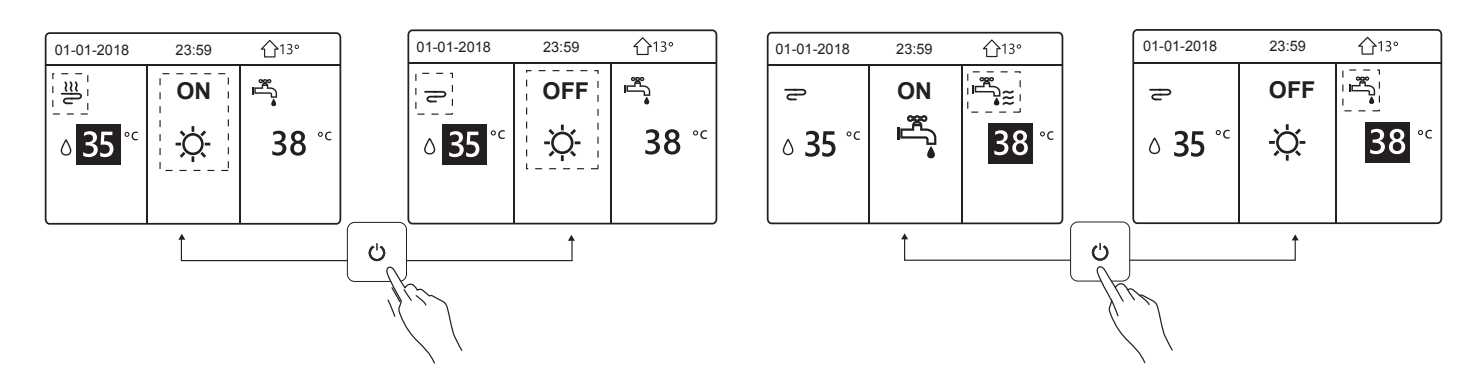

2) Per regolare la temperatura della fase di riscaldamento/raffreddamento oppure il modo ACS muoversi con la freccia 

o
o
, in questo modo si selezionerà ed evidenzierà la modalità di funzionamento voluta.

A questo punto premere il tasto "▼", "▲ " per regolare il valore della temperatura.

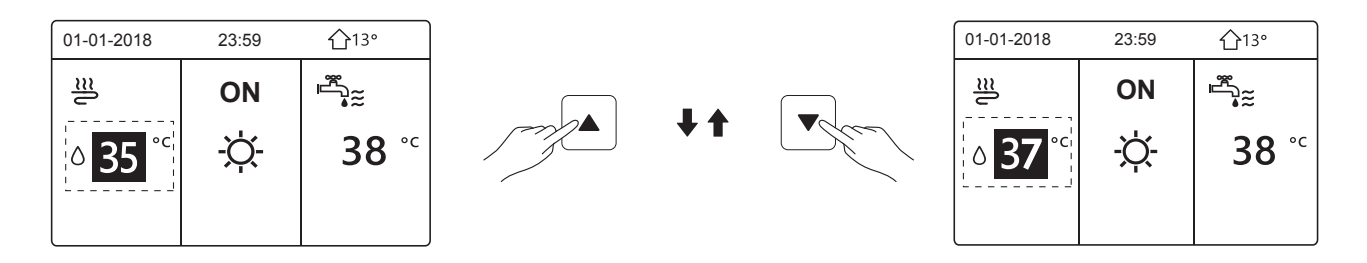

3) Per **regolare la modalità di funzionamento**, andare su " " > "MODO FUNZIONAMENTO", poi premere ", apparirà la seguente pagina:

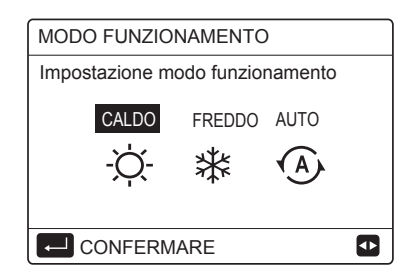

Ci sono tre modalità di funzionamento sull'interfaccia del controller: Modalità:

RISCALDAMENTO, RAFFREDDAMENTO e AUTO, utilizzare "◀", "▶" per selezionare la modalità e premere " ← ] " per confermare.

### Scheda elettronica: MHPP\*RP24

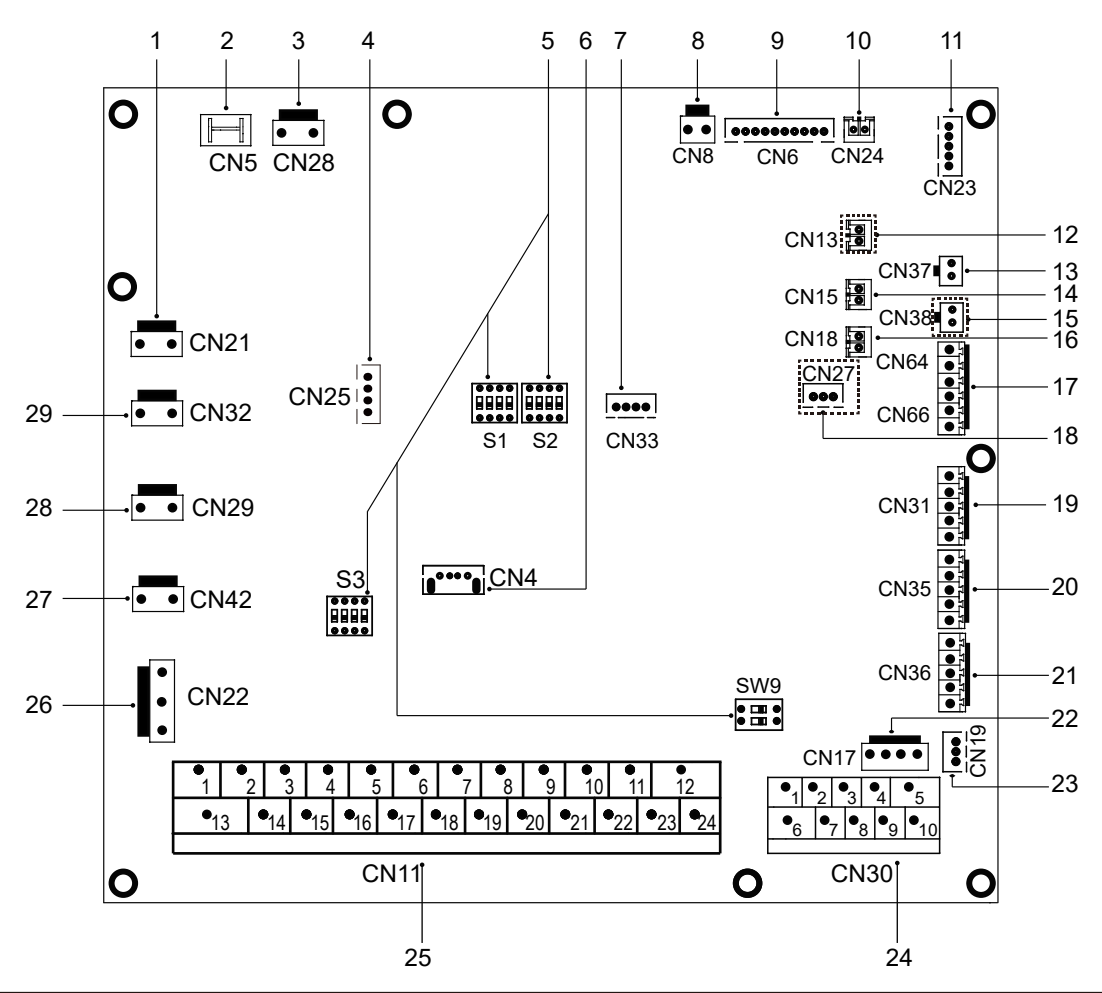

| Ordine | Porta            | Codice       | Unità di montaggio                                                                                            | Ordine | Porta | Codice    | Unità di montaggio                                                                   |
|--------|------------------|--------------|----------------------------------------------------------------------------------------------------|--------|-------|-----------|--------------------------------------------------------------------------------------|
| 1      | CN21             | POTENZA      | Porta per alimentazione elettrica                                                                             | 18     | CN27  | HA/HB     | Porta per la comunicazione con il controller cablato<br>HOME BUS (Riservata)         |
| 2      | CN5              | TERRA        | Porta per terra                                                                                               |        |       | 10V GND   | Porta di uscita per 0-10V                                                            |
| 3      | CN28             | POMPA        | Porta per ingresso di potenza della pompa a velocità variabile                                                | 19     | CN31  | HT        | Porta di controllo per il termostato ambiente                                        |
| 4      | CNI25            | DEBUIC       | Porta per la programmazione IC                                                                                |        |       | COM       | Porta di alimentazione per termostato ambiente                                       |
| 4      | GN25             | DEBUG        |                                                                                                    |        |       | CL        | Porta di controllo per il termostato ambiente                                        |
| 5      | \$1,\$2,\$3,\$W9 | 1            | Interruttore DIP                                                                                              | 20     | CN35  | SG        | Porta per rete intelligente (SMART GRID) (segnale rete)                              |
| 6      | CN4              | USB          | Porta per la programmazione USB                                                                               |        |       | EVU       | Porta per rete intelligente (SMART GRID) (segnale fotovoltaico)                      |
|        |                  |              |                                                                                                    | 21     | CN36  | M1 M2     | Porta per interruttore remoto                                                        |
| 7      | CN33             | /            | Porta per la spia intermittente                                                                               |        | 0.100 | T1 T2     | Porta per la scheda di trasferimento del termostato                                  |
| 8      | CN8              | FS           | Porta per il flussostato                                                                                      | 22     | CN17  | POMPA_BP  | Porta per la comunicazione della pompa a velocità variabile                          |
|        |                  | T2           | Porta per la temperatura del lato liquido refrigerante (modalità di riscaldamento)                            | 23     | CN19  | PQ        | Porta di comunicazione fra l'unità interna e l'unità esterna                         |
|        |                  | TOP          | Porta per i sensori di temperatura della temperatura del lato                                                 |        |       | 3 4       | Porta per la comunicazione con il controller cablato (HA/HB)                         |
| 9      | CN6              |              | gas retrigerante<br>Porta per i sensori di temperatura dell'acqua in                                          | 24     | CN30  | 67        | Comunicazione fra la scheda del modulo idraulico e la scheda di controllo principale |
| Ĵ      | 0.10             | TWV_Ingresso | ingresso dello scambiatore di calore a piastre                                                                |        |       | 9 10      | Porta per macchina interna A cascata                                                 |
|        |                  | TW_uscita    | Porta per sensori di temperatura della temperatura dell'acqua in uscita dello scambiatore di calore a piastre |        |       | 12        | Porta per fonte di riscaldamento supplementare                                       |
|        |                  |              | Porta per sensori di temperatura della temperatura                                                            |        |       | 3 4 17    | Porta per SV1 (valvola a 3 vie), commutazione tecnico/ACS                            |
|        |                  | 11           | dell'acqua di uscita finale                                                                                   |        |       | 5618      | Porta per SV2 (valvola a 3 vie)                                                      |
| 10     | CN24             | Tbt          | Porta per il sensore di temperatura del puffer acqua tecnica                                                  |        |       | 7 8 19    | Porta per SV3 (valvola a 3 vie), per seconda ZONA                                    |
|        |                  |              |                                                                                                    | 25     | CN11  | 9 20      | Porta per pompa zona 2                                                               |
| 11     | CN23             | RH           | Porta per il sensore dell'umidità (Riservata)                                                                 | 20     | 0     | 10 21     | Porta per pompa di circolazione esterna                                              |
|        |                  |              | Porta per il sensore di temperatura per il serbatoio                                                          |        |       | 11 22     | Porta per pompa a energia solare                                                     |
| 12     | CN13             | 15           | dell'acqua calda sanitaria                                                                                    |        |       | 12 23     | Porta per pompa per ricircolo ACS                                                    |
| 40     | 0107             | Du           | Porta per il sensore di temperatura della pressione dell'acqua                                                |        |       | 13 16     | Porta di controllo per il riscaldatore del booster del serbatoio                     |
| 15     | CN37             | FW           | (Riservata)                                                                                                   |        |       | 14 16     | Porta di controllo per il riscaldatore di backup interno 1                           |
| 14     | CN15             | Tw2          | della zona 2                                                                                                  |        |       | 15 17     | Porta di controllo per il riscaldatore di riserva interno 2                          |
|        |                  |              |                                                                                                    |        |       | 24 23     | Porta di uscita per esecuzione allarme/scongelamento                                 |
| 15     | CN38             | T52          | Porta per il sensore di temperatura (Riservata)                                                               |        |       | IBH1      | Porta di controllo per il riscaldatore di backup interno 1                           |
|        |                  |              |                                                                                                    | 26     | CN22  | IBH2      | Porta di controllo per il riscaldatore di riserva interno 2                          |
| 16     | CN18             | Tsolare      | Porta per sensore di temperatura del pannello solare                                                          |        |       | твн       | Porta di controllo per il riscaldatore del booster del serbatoio                     |
|        |                  | K1 K2        | Porta di ingresso (Riservata)                                                                                 | 27     | CN42  | CALDO6    | Porta per nastro riscaldante elettrico anti-gelo (interno)                           |
| 17     | CN66             |              |                                                                                                    | 28     | CN29  | CALDO5    | Porta per nastro riscaldante elettrico anti-gelo (interno)                           |
|        |                  | S1 S2        | Porta di ingresso per l'energia solare                                                                        | 29     | CN32  | USCITA CA | Porta per il riscaldatore di riserva                                                 |

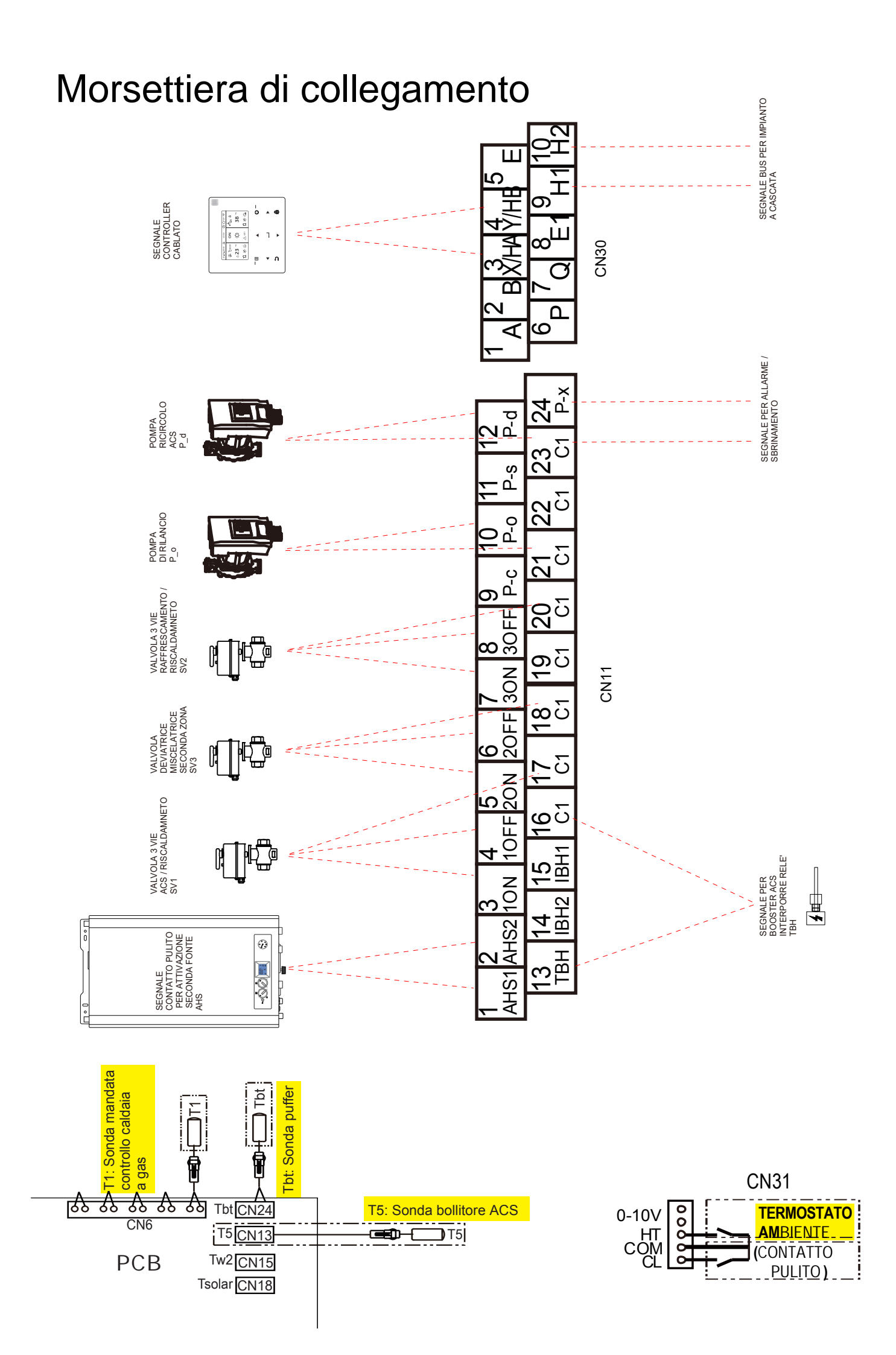

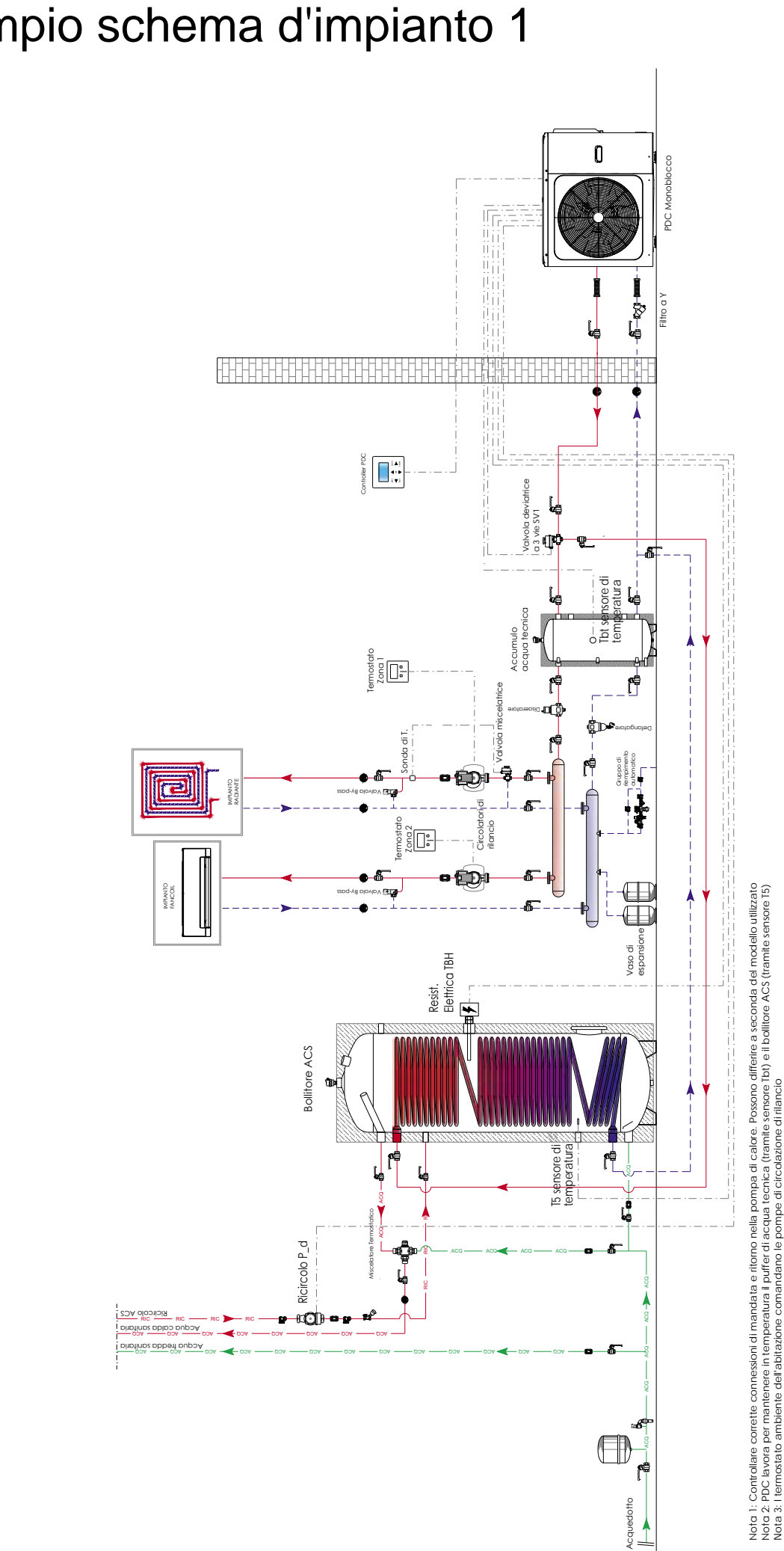

## Esempio schema d'impianto 1

#### MODALITA' RISCALDAMENTO + PRODUZIONE ACS

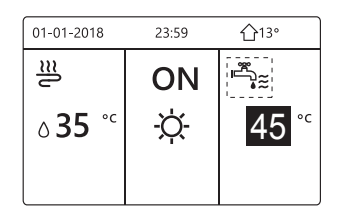

In questa configurazione l'unità PDC esegue l'ON/OFF del compressore e della pompa di circolazionein base alla temperatura rilevata dal sensore **Tbt** situato nel puffer di acqua tecnica.Essa manterrà sempre a temperatura il puffer. Il controllo su esso avviene tramite isteresi dT1SH. Il termostato ambiente dell'abitazione controllerà l'ON/OFF della pompa di circolazione secondaria.

#### ACCEDERE AL MENU "PER SERVIZIOASSISTENZA"

1) Come impostare il sensore di temperatura "Tbt" : dal menù per SERVIZIO ASSISTENZA,

| 15 DEFINIZ. INGRI | ESSI          |
|-------------------|---------------|
| 15.1 M1M2         | REMOTE ON/OFF |
| 15.2 SMART GRID   | NON           |
| 15.3 T1T2         | NON           |
| 15.4 Tbt          | SI            |
| 15.5 P_X PORT     | DEFROST       |
| ADJUST            |               |
|                   |               |

scorrere fino a visualizzare 15.DEFINIZ. INGRESSI confermare. Impostare il parametro **15.4 Tbt** su: SI

Il sensore **Tbt** deve essere connesso alla scheda idronica della PDC alla porta  $\mbox{CN24}$ 

2) Come impostare l'isteresi del sensore di temperatura "Tbt" dal menù per SERVIZIO ASSISTENZA,

| 3 IMP MODO RISCALDAM. | 1/3    |
|-----------------------|--------|
| 3.1 MODO RISC.        | SI     |
| 3.2 t_T4_FRESH_H      | 2.0Hrs |
| 3.3 T4HMAX            | 16°C   |
| 3.4 T4HMIN            | -15°C  |
| 3.5 dT1SH             | 5°C    |
| ADJUST                |        |

scorrere fino a visualizzare 3.IMP. MODO RISCALDAMENTO confermare. Impostare il parametro **3.5 dT1SH** e settare il valore desiderato

3) Come impostare MODO ACS e relativa isteresi: dal menù per SERVIZIO ASSISTENZA, scorrere

| 1 IMPOSTAZIONI MODALITA' ACS 1/5 | 5  |
|----------------------------------|----|
| 1.1 MODO ACS                     | SI |
| 1.2 DISINFETTA                   | SI |
| 1.3 PRIORITÀ ACS                 | SI |
| 1.4 POMPA ACS RICIRCOLO          | NO |
| 1.5 IMPOSTAZIONE                 | NO |
| PRIORITA' ACS                    | •  |
|                                  |    |

| 1 IMPOSTAZIONI MODALITA' ACS | 2/5 |       |
|------------------------------|-----|-------|
| 1.6 dT5_ON                   |     | 5°C   |
| 1.7 dT1S5                    |     | 10°C  |
| 1.8 T4DHWMAX                 |     | 43°C  |
| 1.9 T4DHWMIN                 |     | -10°C |
| 1.10 t_INTERVAL_DHW          |     | 5 MIN |
| REGOLA                       |     | •     |

fino a visualizzare "1.IMP. MODO ACS" e confermare. Connettere il sensore **T5**: Sonda bollitore ACS alla scheda idronica della PDC, alla porta **CN13**.

Impostare i parametri:

|     | Codice           | Stato                                                 | Valore | UM |
|-----|------------------|-------------------------------------------------------|--------|----|
| 1.1 | MODO<br>ACS      | Abilitare o disabilitare la funzione ACS : 0=NO, 1=SI | SI     | /  |
| 1.3 | PRIORITA'<br>ACS | Abilitare o disabilitare la priorità ACS : 0=NO, 1=SI | SI     | /  |
| 1.6 | dT5_ON           | Isteresi per l'avvio della<br>pompa di calore         | 5      | °C |

## Esempio schema d'impianto 2

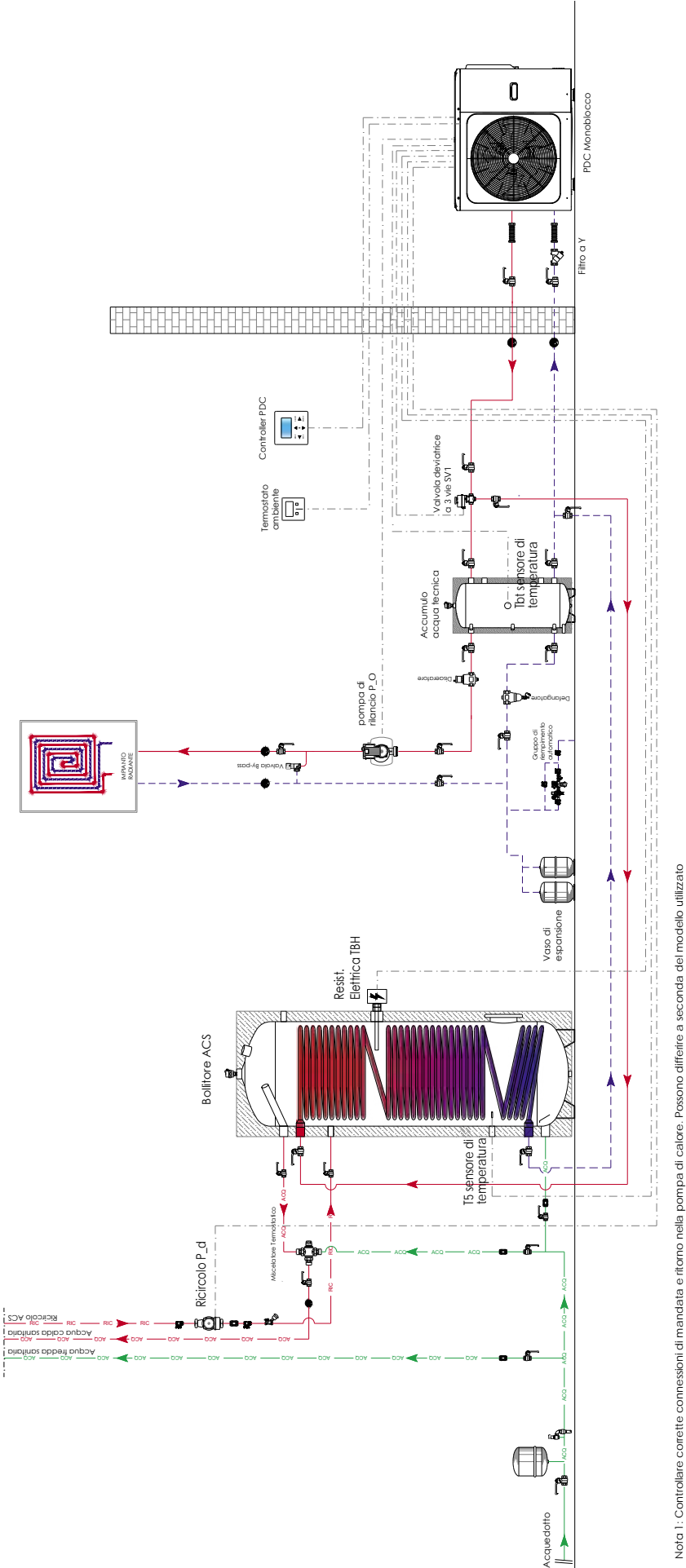

Nota 1: Controllare corrette comessioni di mandata e ritorno nella pompa di calore. Possono differire a seconda del modello utilizzato Nord 2: PDC si accende e si spegne in base al segnale fornito dal termostatio ambiente dell'abitazione dord 3: La pompa di riccioazione di rilancio è compandata dalla sensore 15) Nord 4: PDC lavora per marinetere in tempetatura li bolico ACS (framite sensore 15)

### MODALITA' RISCALDAMENTO + PRODUZIONE ACS

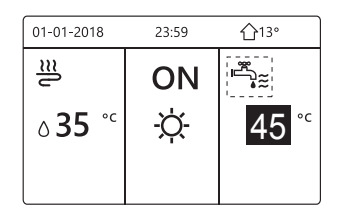

In questa configurazione l'unità PDC esegue l'ON/OFF del compressore e della pompa di circolazione in base alla richiesta da parte del termostato ambiente dell'abitazione (TA).

Tramite controller si potrà selezionare la temperatura di mandata dell'acqua.

#### ACCEDERE AL MENU "PER SERVIZIOASSISTENZA"

1) Come selezionare il termostato ambiente dell'abitazione "Termostato amb" : dal menù per SERVIZIO

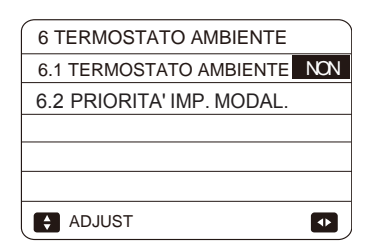

ASSISTENZA, scorrere fino a visualizzare 6.TERMOSTATO AMBIENTE, confermare. Impostare il parametro **6.1** come di seguito:

- TERM. AMB= IMPOST. MODO: il termostato ambiente può controllare la fase di riscaldamento e raffrescamento individualmente (guardare il modo di funzionamento A manuale installazione), inoltre gestisce l'ON/OFF della PDC;
- TERM. AMB= UNA ZONA: il termostato ambiente controlla l'ON/OFF della PDC. (guardare il modo di funzionamento B manuale installazione); la modalità di risc./raffr. e il set point acqua di mandata sono selezionabili tramite il controller della PDC;
- TERM. AMB= DUE ZONE: la PDC è connessa a due TA (guardare il modo di funzionamento C manuale installazione);

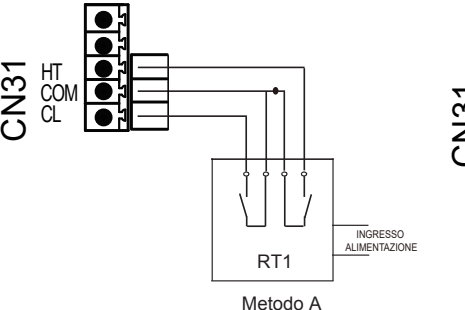

(Termostato ambiente

Scheda di controllo principale del modulo idraulico

Bassa tensione)

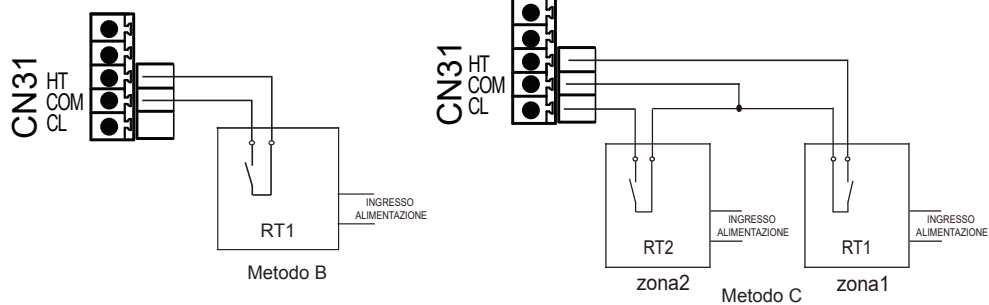

2) Come connettere la pompa di circolazione di rilancio P\_o: connettere ai morsetti 10 e 21 della scheda elettrica PCB del modulo idraulico la pompa di rilancio tramite relè.

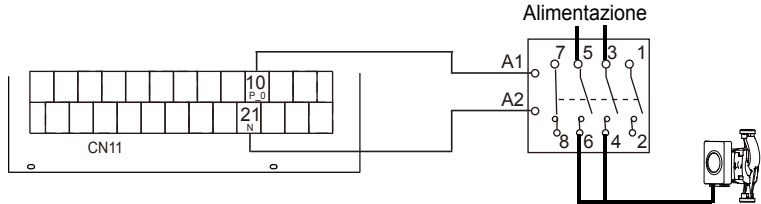

3) Come impostare MODO ACS e relativa isteresi: dal menù per SERVIZIO ASSISTENZA, scorrere

 1 IMPOSTAZIONI MODALITA' ACS 1/5

 1.1 MODO ACS
 SI

 1.2 DISINFETTA
 SI

 1.3 PRIORITÀ ACS
 SI

 1.4 POMPA ACS RICIRCOLO
 NO

 1.5 IMPOSTAZIONE
 NO

 C PRIORITA' ACS
 Impostazione

| 1 IMPOSTAZIONI MODALITA' ACS | 2/5   |
|------------------------------|-------|
| 1.6 dT5_ON                   | 5°C   |
| 1.7 dT1S5                    | 10°C  |
| 1.8 T4DHWMAX                 | 43°C  |
| 1.9 T4DHWMIN                 | -10°C |
| 1.10 t_INTERVAL_DHW          | 5 MIN |
| REGOLA                       |       |

fino a visualizzare "1.IMP. MODO ACS" e confermare. Connettere il sensore **T5**: Sonda bollitore ACS alla scheda idronica della PDC, alla porta **CN13**.

Impostare i parametri:

|     | Codice           | Stato                                                    | Valore | UM |
|-----|------------------|----------------------------------------------------------|--------|----|
| 1.1 | MODO<br>ACS      | Abilitare o disabilitare la<br>funzione ACS : 0=NO, 1=SI | SI     | /  |
| 1.3 | PRIORITA'<br>ACS | Abilitare o disabilitare la<br>priorità ACS : 0=NO, 1=SI | SI     | /  |
| 1.6 | dT5_ON           | Isteresi per l'avvio della<br>pompa di calore            | 5      | °C |

## Esempio schema d'impianto 3

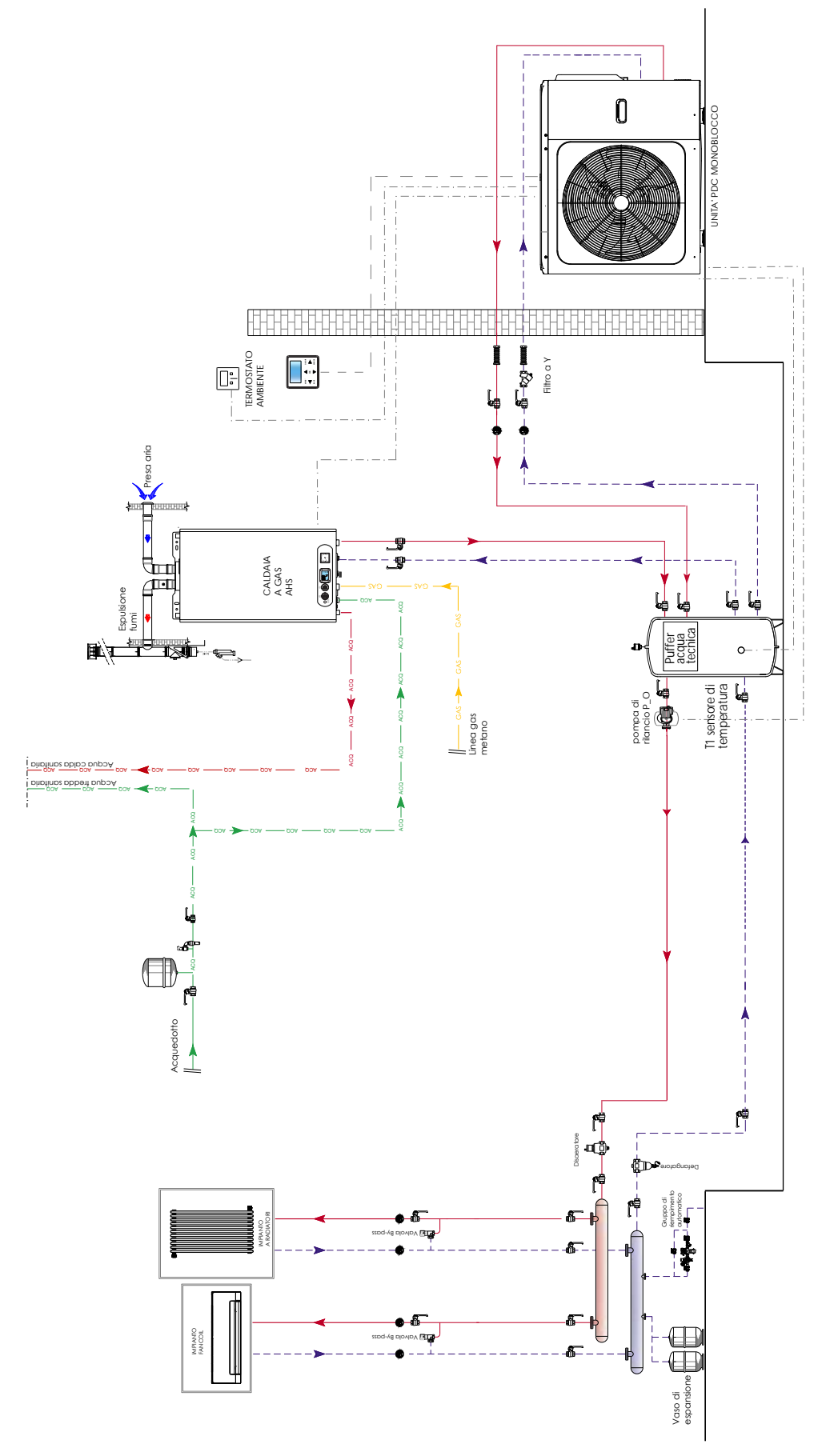

NOIA 1: il circolatore di rilancio a valle del puffer di acqua tecnica deve essere comandato dalla PDC

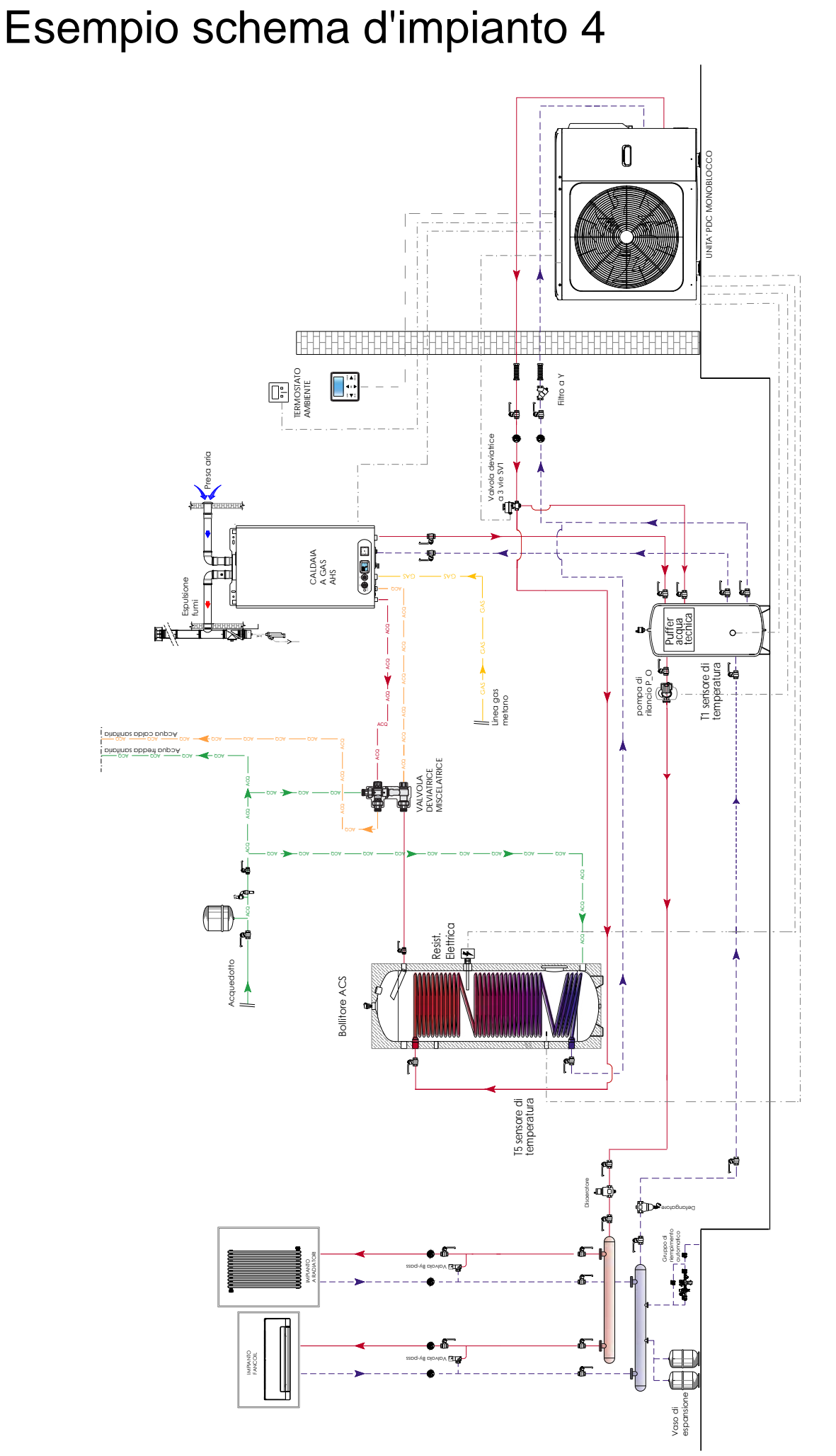

NOTA 1: preriscaido ACS tramite pompa di calore, con aggiunta di valvola deviatito e/miscelatitoe si consente o meno il passaggio di ACS in caldala NOTA 2: il clicolatore di rilancio a valle dei puffer di acqua tecnica deve essere comandato dalla PDC

### MODALITA' RISCALDAMENTO + PRODUZIONE ACS + CALDAIA A GAS

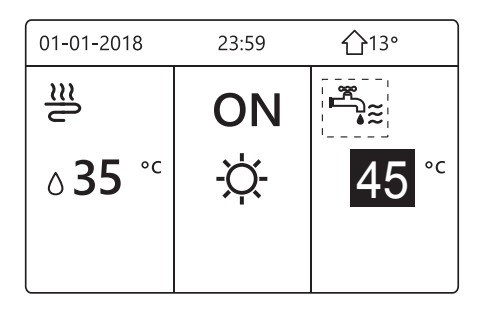

In questa configurazione l'unità PDC esegue l'ON/OFF del compressore edella pompa di circolazione in base alla richiesta da parte del termostato ambiente dell'abitazione (TA).Tramite controller si potrà selezionare la temperatura di mandata dell'acqua. La caldaia a gas (AHS) entrerà in funzione per supportare la fase di riscaldamento. Essa potrà lavorare stand alone oppure in abbinamento con la PDC a seconda del settaggio delle impostazioni.

#### ACCEDERE AL MENU "PER SERVIZIOASSISTENZA"

1) Come impostare il "**TERMOSTATO AMBIENTE**" sulla PDC: dal menù per SERVIZIO ASSISTENZA, scorrere fino a visualizzare "6.TERMOSTATO AMBIENTE" e

| 6 TERMOSTATO AMBIENT     | ſE     |
|--------------------------|--------|
| 6.1 TERMOSTATO AMBIEN    | TE NON |
| 6.2 PRIORITA' IMP. MODAL |        |
|                          |        |
|                          |        |
|                          |        |
| REGOLA                   | J      |

confermare. Apparirà la seguente pagina: Impostare il parametro 6.1 su: **UNA ZONA** 

il cablaggio del termostato ambiente deve seguire il **"metodo B"** (vedi manuale PDC).

-L'ON/OFF della PDC è controllato dal Termostato ambiente dell'abitazione;

-La modalità di riscaldamento/raffreddamento e il set point dell'acqua di mandata sono controllati tramite PDC

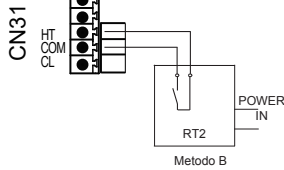

(Termostato ambiente Bassa tensione) Scheda di controllo principale del modulo idraulico

2) Come impostare "ALTRA FONTE DI RISCALDMAENTO": dal menù per SERVIZIO ASSISTENZA,

| -                       |               |
|-------------------------|---------------|
| 7 ALTRA FONTE DI RISCAL | DAMENTO 1/6   |
| 7.1 FUNZIONE IBH        | CALDO+ACS     |
| 7.2 POSIZ. IBH          | ANELLO        |
| 7.3 dT1_IBH_ON          | 5°C           |
| 7.4 t_IBH_DELAY         | 30MIN         |
| 7.5 T4_IBH_ON           | -5°C          |
| REGOLA                  |               |
|                         |               |
| 7 ALTRA FONTE DI RISCA  | LDAMENTO      |
| 7.6 P_IBH1              | 0.0kW         |
| 7.7 P_IBH2              | 0.0kW         |
| 7.8 FUNZIONE AHS        | 1             |
| 7.9 CONTROLLO AH        | S_POMPAI 1    |
| 7.10 dT1_AHS_ON         | 5°C           |
| REGOLA                  |               |
| 7 ALTRA FONTE DI RISCA  | I DAMENTO 3/6 |
| 7 11 t AHS DELAY        | 30MIN         |
| 7 12 T4 AHS ON          | 7°C           |
| 7 13 EnSWITCHPDC        |               |
|                         | NON           |
| 7.14 GAS_COST           | 0.85          |
| 7.15 ELE_COST           | 0.20          |
| REGOLA                  |               |
| *                       |               |

scorrere fino a visualizzare: "7. ALTRA FONTE DI RISCALDAMENTO" e confermare. Apparirà la seguente pagina:

| Num<br>d'ordine                                                                          | Codice                          | Stato                                                                                                    |      |       |      | UM   |
|------------------------------------------------------------------------------------------|---------------------------------|----------------------------------------------------------------------------------------------------|------|-------|------|------|
| 7.8                                                                                      | Funzione<br>AHS                 | Abilitare o disabilitar<br>RISCALDAMENTO<br>1=CALDO,2=CALDO                                                                    | 1    | 1     |      |      |
| 7.9                                                                                      | Funzione<br>controllo<br>POMPAI | Selezionare lo stato di funzionamento della pompa<br>quando funziona solola caldaia 0=ATTIVA, 1=NON<br>ATTIVA                  |      |       |      | 1    |
| 7.10                                                                                     | dt1_AHS<br>_ON                  | La differenza di temperatura tra T1S(set point<br>mandata acqua) e T1(Temperatura mandata globale)<br>perl'avvio della caldaia |      |       |      | °C   |
| 7.11                                                                                     | t_AHS<br>_DELAY                 | Il tempo di funzionamento del compressore prima di avviare la caldaia                                                          |      |       |      | min. |
| 7.12                                                                                     | T4_AHS<br>_ON                   | La temperatura este<br>la caldaia. Controlla<br>"3.Modalità di risca<br>arrestare la PDC ad<br>esterna (vedi grafico           | x    | °C    |      |      |
| Riscaldamento solo Riscaldamento Riscaldamento tramite AHS tramite PDC + AHS tramite PDC |                                 |                                                                                                    |      | OFF   |      |      |
|                                                                                          |                                 | T4HMIN                                                                                                    | T4_A | HS_ON | T4HM | IAX  |

\* AHS: auxiliary heating source, fonte di riscaldamento ausiliaria (caldaia)

3) Come connettere la pompa di circolazione di rilancio P\_o: connettere ai morsetti 10 e 21 della scheda elettrica PCB del modulo idraulico la pompa di rilancio tramite relè.

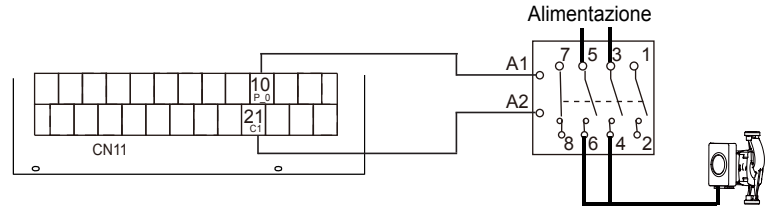

4) Come impostare MODO ACS e relativa isteresi: dal menù per SERVIZIO ASSISTENZA, scorrere

fino a visualizzare "1.IMP. MODO ACS" e confermare.

Connettere il sensore **T5**: Sonda bollitore ACS alla scheda idronica della PDC, alla porta **CN13**.

1 IMPOSTAZIONI MODALITA' ACS 1/5 1.1 MODO ACS SI 1.2 DISINFETTA SI 1.3 PRIORITÀ ACS SI 1.4 POMPA ACS RICIRCOLO NO 1.5 IMPOSTAZIONE NO PRIORITA' ACS • 1 IMPOSTAZIONI MODALITA' ACS 2/5 1.6 dT5\_ON 5°C 1.7 dT1S5 10°C 1.8 T4DHWMAX 43°C 1.9 T4DHWMIN -10°C 1.10 t\_INTERVAL\_DHW 5 MIN REGOLA **•**►

Impostare i parametri:

|     | Codice           | Stato                                                    | Valore | UM |
|-----|------------------|----------------------------------------------------------|--------|----|
| 1.1 | MODO<br>ACS      | Abilitare o disabilitare la<br>funzione ACS : 0=NO, 1=SI | SI     | /  |
| 1.3 | PRIORITA'<br>ACS | Abilitare o disabilitare la<br>priorità ACS : 0=NO, 1=SI | SI     | /  |
| 1.6 | dT5_ON           | Isteresi per l'avvio della<br>pompa di calore            | 5      | °C |

Questa regolazione si utilizza nello schema d'impianto n°4. Nello schema d'impianto n°3, l'acqua calda sanitaria viene prodotta istantaneamente dalla caldaia a gas.

5) Come connettere il sensore di temperatura mandata **T1** per controllo caldaia a gas: è necessario connettere il sensore alla scheda idronica della PDC alla porta **CN6** 

### Dimensionale PDC

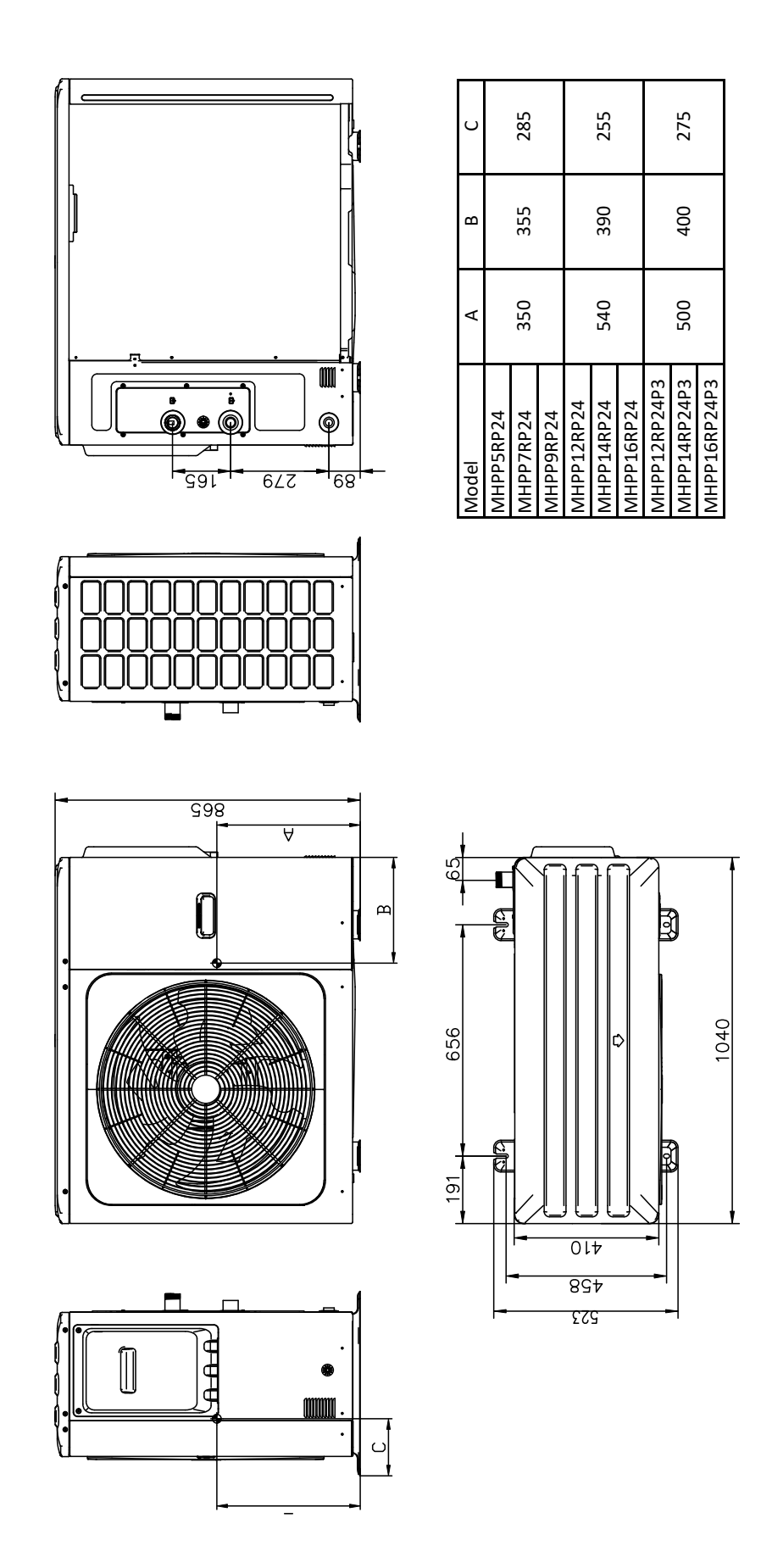

Il Fabbricante declina ogni responsabilità per le possibili inesattezze se dovute ad errori di trascrizione o di stampa.Si riserva altresì il diritto di apportare ai propri prodotti quelle modifiche che riterrà necessarie o utili, senza pregiudicarne le caratteristiche essenziali.